# LA RECEPTION DES COMMANDES

Entrée en stock

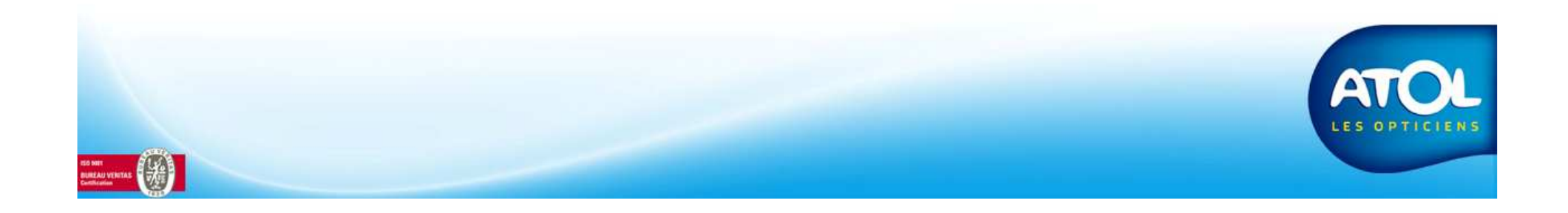

### La réception des commandes Accès : Menu Commandes → Suivi → Onglet Suivi et Réception L'entrée en stock

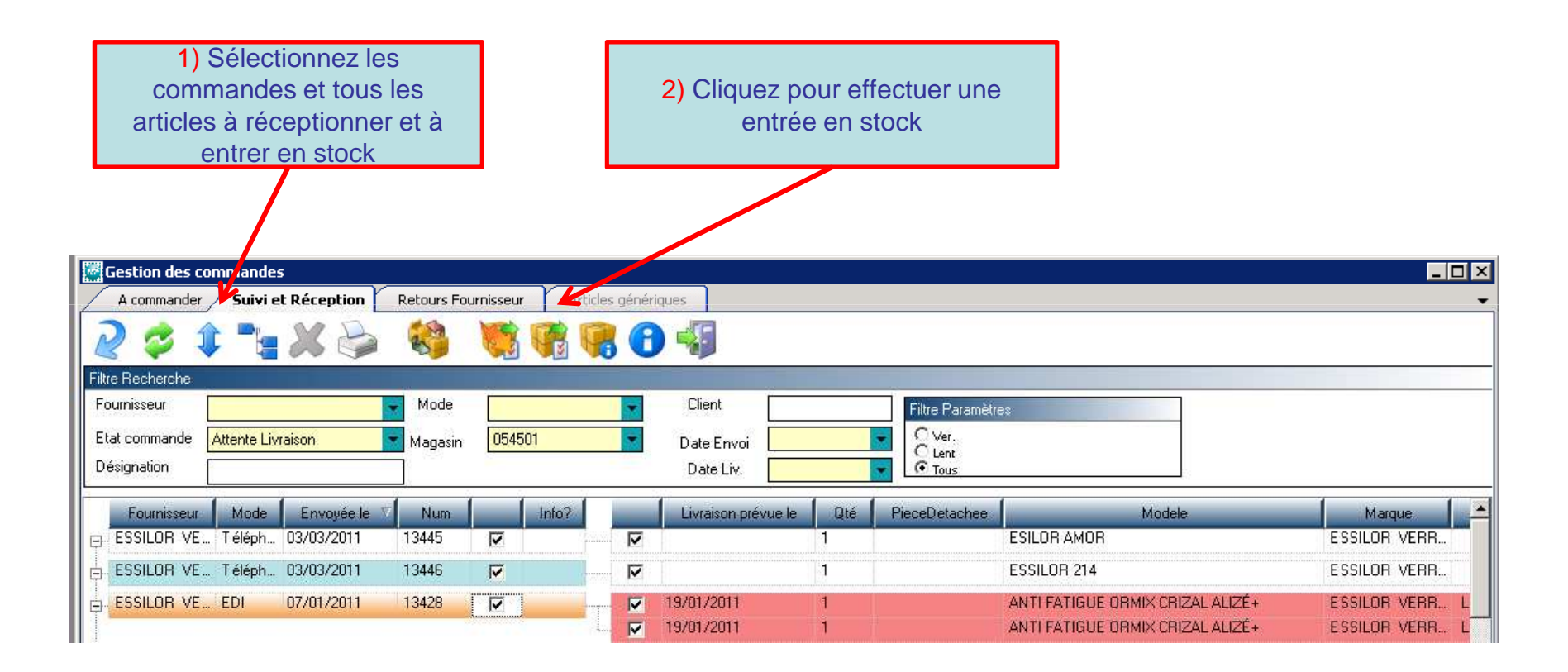

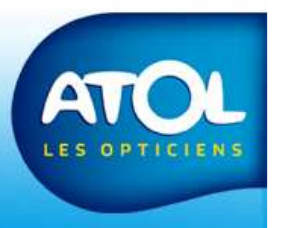

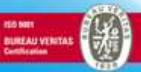

## La réception des commandes Accès : Menu Commandes → Suivi → Onglet Suivi et Réception

#### L'entrée en stock

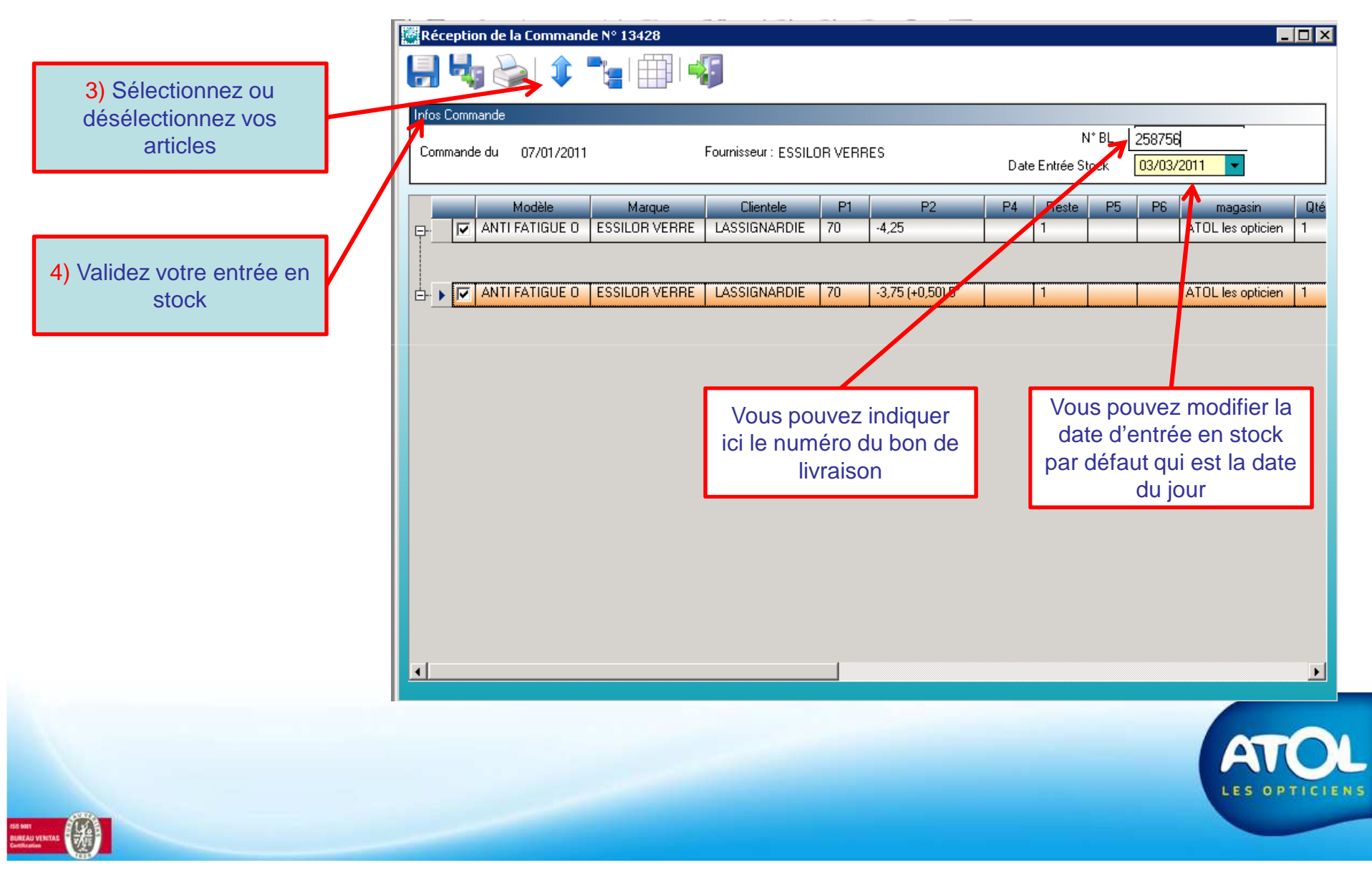

## La réception des commandes

### Accès : Menu Commandes → Suivi → Onglet Suivi et Réception

#### L'entrée en stock

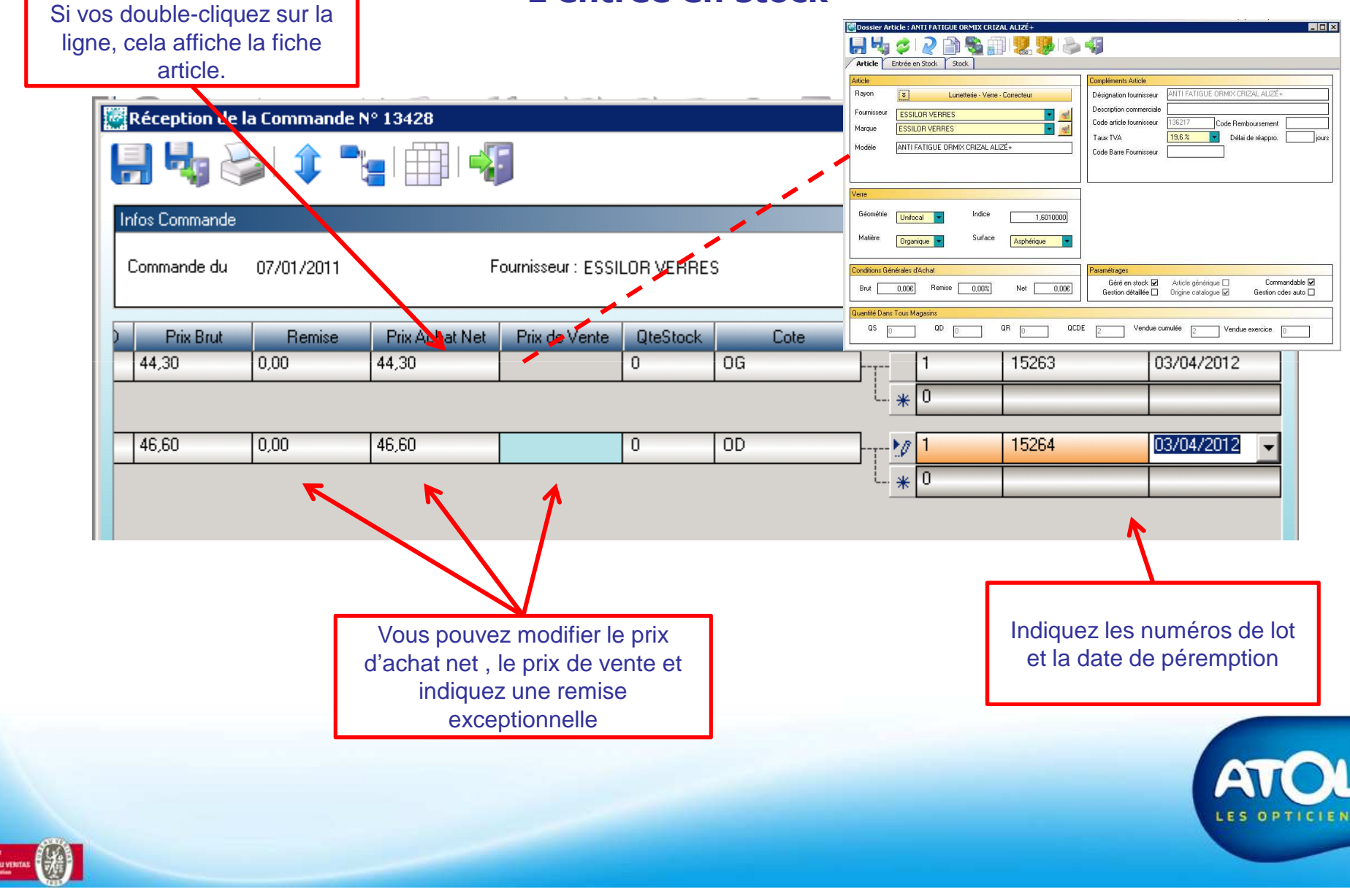